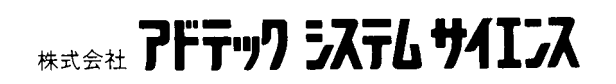

# 取扱説明書

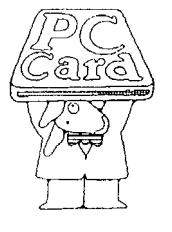

# AXP-SI21(RS-232C) AXP-SI22(TTL)

PLUG MAGIC シリーズシリアルアダプタ

AXP-024-050322

### ご注意

- 1. 本製品の外観や仕様および取扱説明書に記載されている事項は、将来予告なしに変更すること があります。
- 2. 本ソフトウェアの内容および取扱説明書に記載のすべての事項について、株式会社アドテック システム サイエンスから文書による許諾を得ずにおこなう、あらゆる複製も転載も禁じます
- 3. この取扱説明書に記載されている会社名や商品名は、各社の商標および登録商標です。
- 取扱説明書の内容を十分に理解しないまま本製品を扱うことは、絶対におやめください。本製品の取り扱いについては安全上細心の注意が必要です。取り扱い説明を十分に理解してから本製品をご使用ください。
- 5. 本ソフトウェアを使用した結果生じた他への影響については、いっさい責任を負いかねますの で、あらかじめご了承ください。

# すべて揃っていますか

本体と次の付属品がすべて揃っているか確認してください。 万一、不足の品がありましたらお手数でもお買い上げの販売店もしくは当社までご連絡ください。

### 同梱品

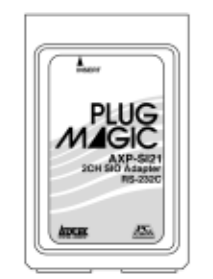

ロAXP-SI21/SI22 カード本体

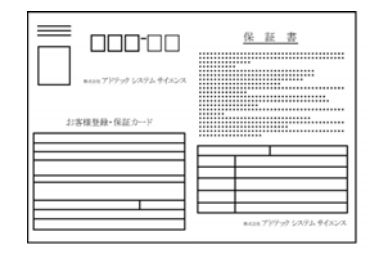

口お客様登録カード・保証書

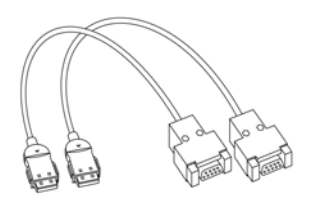

口接続ケーブル

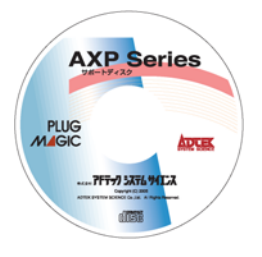

ロサポートディスク

#### 《おことわり》

- (1) 本書の内容の一部または全部を無断で記載することは、禁止されております。
- (2) 本製品の仕様および本書の内容は、将来予告なく変更することがあります。
- (3) 本書の内容につきましては、万全を期して作成いたしましたが、万一ご不審な点やお気付きの点がございましたら、当社までご連絡ください。
- (4) 本製品は、出荷の際十分な検査を行い万全を期しておりますが、万一ご使用中にご不審な点がございました ら、当社までご連絡ください。
- (5) 本製品につきましては、保証書に明記された条件における保証期間中の修理をもって、当社の唯一の責任と させていただきます。本製品を運用した結果の影響につきましては、(3)(4)項にかかわらず責任を負いかね ます。
- (6) 本文中にある会社名、商品名は各社の商標または登録商標です。

# 目次

| ご注意1                              |
|-----------------------------------|
| すべて揃っていますか2                       |
| 目次                                |
| はじめに4                             |
| 取り扱い上の注意                          |
| 1. カードの取り付け                       |
| 1-1. ケーブルをカードに取り付ける6              |
| 1-2. パソコンヘカードを取り付ける6              |
| 2. ソフトウェアの組み込み                    |
| 2-1. MS-DOS で使用する場合7              |
| 2-2. Windows95/98/Me で使用する場合8     |
| 2-2-1. カードの登録                     |
| <b>2-2-2</b> . 登録の確認11            |
| 2-3. Windows2000/XP で使用する場合15     |
| 2-3-1. カードの登録15                   |
| <b>2-3-2</b> . 登録の確認19            |
| 3. 外部機器との接続                       |
| 3-1. AXP-SI21(RS-232C)の場合         |
| 3-2. AXP-SI22(TTL)の場合             |
| 4. 等価回路                           |
| <ol> <li>アプリケーションソフトの作成</li></ol> |
| 5-1. サポートソフトの内容29                 |
| 5-2. I/O ウィンドウについて                |
| 5-3. シリアル通信 LSI について              |
| 5-4. チャンネルの割り当て                   |
| 6. 製品仕様                           |
| 付録 A PC16550 のレジスタ                |
| 付録 B 保守サービスについて(故障修理)             |
| 付録 C お問い合わせについて41                 |
| 改訂履歴                              |

# はじめに

この度は、PLUG MAGIC シリーズ シリアルアダプタ、AXP-SI21/SI22 をお買い求めいただき、誠にありがとうございます。

本製品の性能を十分ご活用いただくため、本書を熟読され、正しい使用法で末永くご愛用いただき ますようお願い申し上げます。

### -動作環境-

■本製品は以下の動作環境でお使いください。

対応パソコン PC Card Standard TYPE II 規格の PC カードスロットを持ったパソコン

対応OS Windows95/98/Me/2000/XP および、MS-DOS Ver.5.0 以上

ご使用前にそのパソコンにPCカードスロットがあるかをお確かめください。

### 一特 長一

- 本製品AXP-SI21(RS-232C), AXP-SI22(TTL)は、PC Card standard TYPEII規格に準拠したシリアルアダプタです。
- PCカードスロット装備の各種ノート型およびハンディ型パソコンへ装着することで外部装置とシリアルデータ転送を行うことができます。
- このPCカード1枚で2チャンネルのシリアルデータの通信ができます。
   シリアルコネクタはDOS/Vマシン本体のシリアルコネクタと互換のD-SUB9ピン(オス型)
   を使用しています。
- Windows95/98/Me/2000/XPに対応。VisualC++, VisualBasicおよび、Delphiに対応したサンプルプログラムにより、効率的にアプリケーションプログラムの開発を行うことができます。

# 取り扱い上の注意

本製品は非常に精密な電子機器です。お取り扱いに際しては、次の事項を守ってご使用ください。

■このカードは PC Card Standard 対応 カードスロット以外では使用できませ ん。

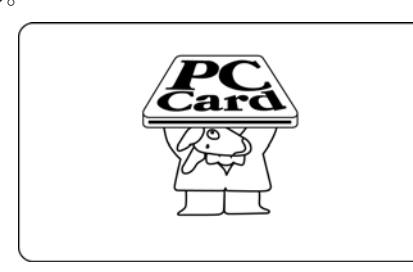

■本体に衝撃をあたえたり、落としたり しないでください

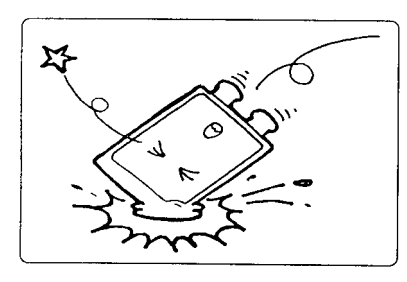

■ほこりや湿気の多いところでの使用や管理はさけてください。

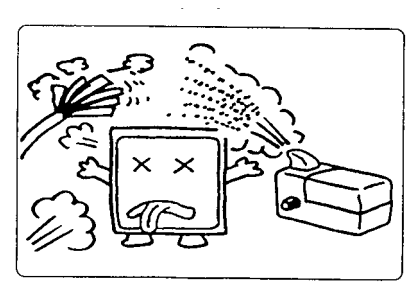

■静電気に弱いので、静電気の起きやすい 場所等に放置しないでください。

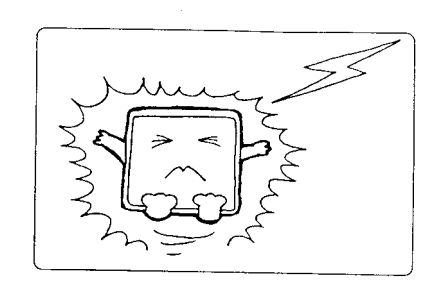

■直射日光の当たる場所や低温な場所での使用や保管は避けてください。

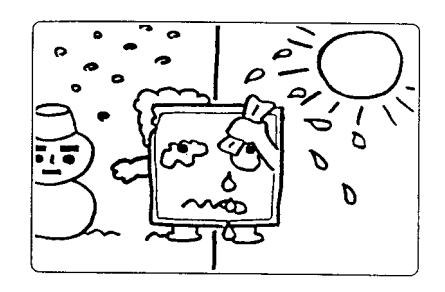

■折り曲げ厳禁。破損してしまったカード は修理できません。

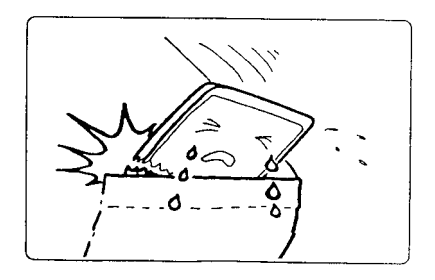

# 1-1. ケーブルをカードに取り付ける

カードの上面(PLUG MAGIC の文字が見える側)と接続 ケーブルのカード側コネクタの上面(△のマークのある側) を合わせ、矢印の方向に静かに差し込みます。ロッキング の金具の「カチッ」という音がすることを確認します。

接続ケーブルを無理に曲げたり、コネクタとカードとの接続部に無理な力を加えると動作不良や故障の原因になります。

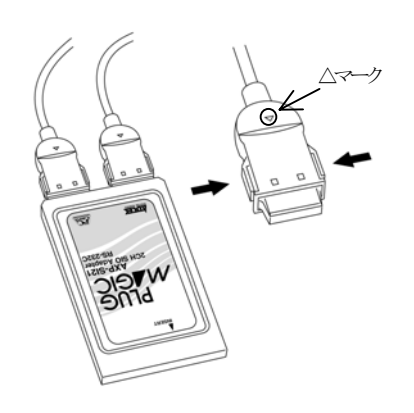

### 1-2. パソコンヘカードを取り付ける

パソコンのカード・スロットにカードを差し込みます。

カードのインターフェース・コネクタ側をパソコンの PC カードスロットに静かに差し込みます。

PCカードTYPE I スロットには入りません。

PCカードは、誤挿入防止構造になっていますが、無理に 差し込もうとすると、パソコンのPCカードスロットや PCカード本体の故障の原因となります。

パソコンの機種によっては、PCカードの裏面を上にし、 実装するタイプがあります。ご注意ください。

■カードの取り出し方

PC カードをパソコンから取り出す時は、パソ コンのカード・イジェクト・ボタンを押すと、 カードが少し飛び出します。飛び出した部分 を持ち静かに引き抜きます。

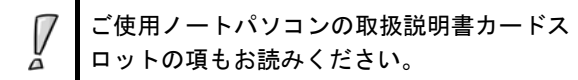

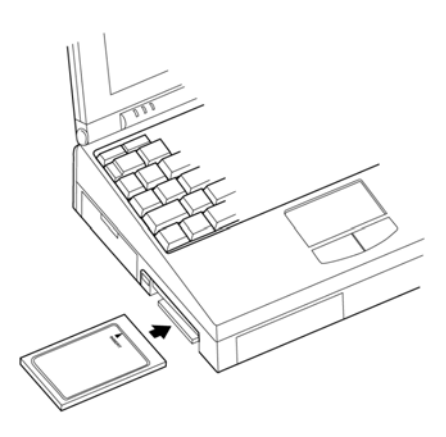

### ■電源の ON/OFF 順序

電源を投入するときは、必ずパソコンの電源 を ON にしてから接続している装置の電源を ON にしてください。

また、電源を切る時は、PC カードと接続して いる装置の電源を OFF にしてからパソコンの 電源を OFF にします。

# 2. ソフトウェアの組み込み

本製品をご使用になる前に、ソフトウェアの組み込み等の準備が必要です。

ソフトウェアは、サポートソフト(添付サポートディスクまたは弊社ホームページ http://www.adtek.co.jp/からダウンロード)に収められています。

ここでは、サポートソフトを、フロッピーディスク(以下「サポートディスク」)にコピーして使用する場合について示しています。CD-R 等他のメディアをご使用の場合は、適宜読み替えて作業を進めてください。

以下に本カードを MS-DOS で使用する場合、Windows95/98/Me で使用する場合、Windows2000/XP で使用する場合、それぞれについての手順を解説します。

### 2-1. MS-DOS で使用する場合 \_\_\_\_\_

### ドライバの組み込み方法

MS-DOS の CONFIG.SYS ファイルのカードサービスが組み込みこんである行の後に

#### DEVICE=C:¥PATH¥AXPSI2XC.EXE

の行を追加して下さい。

カードサービスの組み込みについては、カードサポートソフトのマニュアルをご覧ください。

### 2-2. Windows95/98/Me で使用する場合\_\_\_\_\_

# 2-2-1. カードの登録

以下は初めて本カードをご使用いただくとき、もしくは登録の削除をした場合の設定です。 この設定は、1度行うと、次回から登録の削除を行わない限り有効です。

ここでは AXP-SI21 を Windows95 で使用する場合を示します。Windows98/Me で使用する場合、 AXP-SI22 を使用する場合は、画面の指示に従って適宜読み替えてください。 Windows95 が起動したら、PC カードスロットに AXP-SI21 を挿入してください。

挿入後、以下の画面が表示されますので、「次へ>」をクリックしてください。

| デバイス ドライバ ウィザード |                                                                                                    |
|-----------------|----------------------------------------------------------------------------------------------------|
|                 | このウィザードで、)次のインストールができます。<br>ADTEK SYSTEM SCIENCE-AXP-SI21<br>最新のトライバをローカル ドライア、ネットワークおよびインターネットから検<br>出します。<br>このデバイスIこ付属のフロッピー ディスクまたは CD-ROM がある場合<br>は挿入してください。<br>更新されたドライバを自動的に検出することをお勧めします。[)次<br>へ] をグリックすると自動検出が始まります。 |
|                 | < 戻る(日) (次へ) キャンセル                                                                                                    |

以下の画面が表示されましたら、「場所の指定」をクリックしてください。

| デバイス ドライバ ウィザード |                                                                                                    |
|-----------------|----------------------------------------------------------------------------------------------------|
|                 | このデバイス用のドライバが見つかりませんでした。<br>ドライバをここでインストールしない場合は、[完了] を切ったます。 自<br>分でドライバを検索する場合は、[場所の指定] を切ったます。 自<br>動検索を始めるには、[戻る] を押してください。 |
|                 | 場所の指定()                                                                                                    |
|                 | < 戻る(B) 「二一一完了」 キャンセル                                                                                                    |

サポートディスクを差し込んで、フロッピーディスクドライブを指定します。 ドライブがAドライブのときは以下のように入力し、「OK」をクリックしてください。

| 場所の指定                                             | ×         |
|---------------------------------------------------|-----------|
| 使用するドライバがあるフォルダ名を入力してください。[参照] をワリックするとフォルダの検索ができ | ます。       |
| 場所(L)                                             |           |
| A:¥Win9x 参照                                       | <u>B)</u> |
| OKキャン                                             | till      |

ドライバが見つかったことを確認しましたら、「完了」をクリックしてください。

| デバイス ドライバ ウィザード |                                                                     |
|-----------------|---------------------------------------------------------------------|
|                 | このデバイス用の更新されたドライバが見つかりました。                                          |
|                 | AXP-SI21/22 SIO Adapter CH1                                         |
|                 | このドライバを使用する場合は、[完了] を押してください。 別の<br>ドライバを検索したい場合は、[場所の指定] を押してください。 |
|                 | Win9×                                                               |
| <b>~</b>        | 場所の指定()                                                             |
|                 |                                                                     |
|                 | < 戻る(B) 完了 キャンセル                                                    |

これでインストール作業は終了です。

数秒後に通常 PC カードが挿入されたことを示す認識音(BEEP 音)が出ると終了です。 この後、登録の確認を必ず行ってください。

上手くインストールできなかった等、トラブルシューティングはサポートディスクのヘルプおよび readme.txt を参照してください。

### 2-2-2. 登録の確認

カードの登録の確認を行います。

コントロールパネルを開き、「システム」をダブルクリックします。

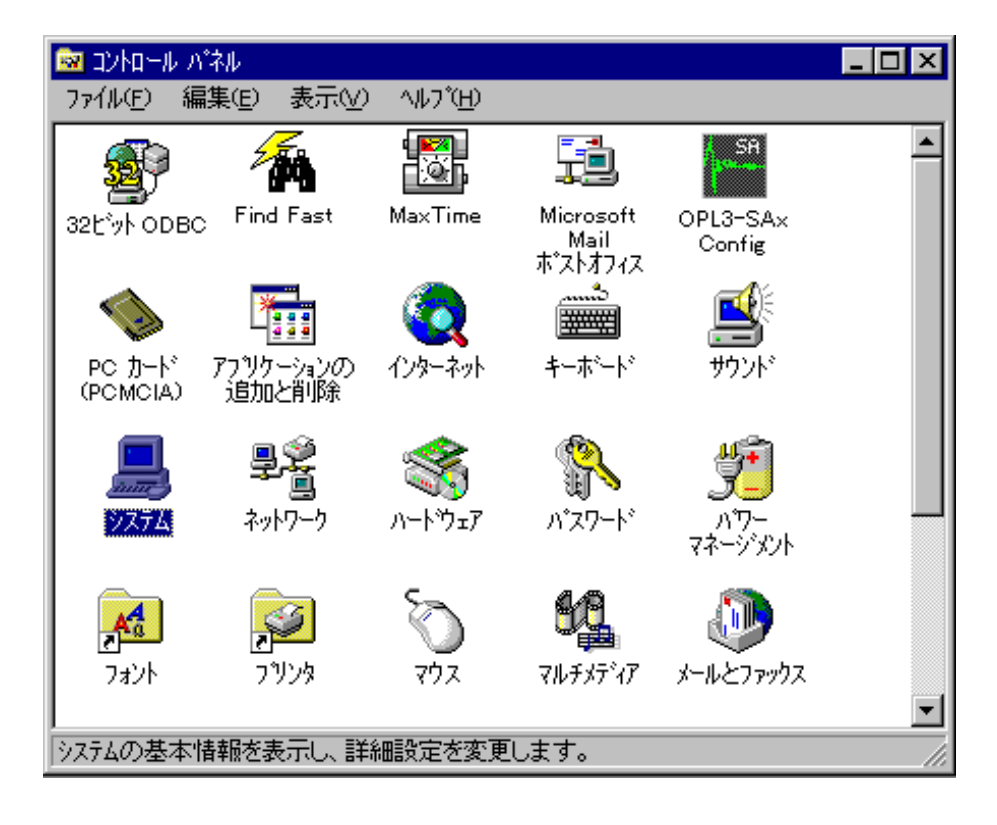

「デバイス マネージャ」のタグをクリックしてください。

「マルチファンクション アダプタ」をクリックして、「PLUG MAGIC AXP-SI21/22 2CH SIO Adapter」をダブルクリックしてください。

| ንአታፈወን ግን እኛት                                                                                                    | ? × |
|----------------------------------------------------------------------------------------------------|-----|
| 「情報」 デバイス マネージャ ハードウェア環境 ハフォーマンス                                                                                                    |     |
| <ul> <li>種類別に表示①</li> <li>C 接続別に表示②</li> </ul>                                                                                                    |     |
| > $1/t^* - 9$ POMCIA $\frac{y}{y_y}$ ■ ●         ● ●         ● ●         ● ●         ● ●         ● ●         ● ●         ● ●         ● ●         ● ●         ● > ×         ● > ×         ● > ×         ● > ×         ● > ×         ● > ×         ● > ×         ● > ×         ● > ×         ● > ×         ● ●         ● ●         ● > ×         ● > ×         ● >         ● >         ● >         ● >         ● >         ● >         ● >         ● >         ● >         ● >         ● >         ●         ● >         ●         ●         ●         ●         ●         ●         ●         ●         ●         ●         ●         ●         ●         ● |     |
|                                                                                                    |     |
| 開じる キャンセル                                                                                                    |     |

プロパティが表示されましたら、「リソース」のタグをクリックしてください。

| PLUG MAGIC AXP-SI21/22 2CH SIO Adapterのプロパティ             | ? ×  |
|----------------------------------------------------------|------|
| 情報 トライバ リソース                                             |      |
| PLUG MAGIC AXP-SI21/22 2CH SIO Adapter                   |      |
| 製造元: ADTEK<br>ハードウェアのハージョン: 情報なし                         |      |
| 「デバイスの状態――                                               | _    |
| このデバイスは正常に動作しています。                                       |      |
| - デバイスの使用<br>□ このハートウェア環境で使用不可にする<br>■ すべてのハートウェア環境で使用する |      |
|                                                          |      |
| <br>ОК ++уt                                              | zılı |

画面が表示されましたら、"競合するデバイス"を確認してください。 図のように"競合なし"であれば、正常に設定が完了しています。

| PLUG MAGIC AXP-SI21/22 2CH SIO Adapterの7仰パティ         | ? ×      |
|------------------------------------------------------|----------|
| 「情報」 ドライバ リソース 】                                     |          |
| PLUG MAGIC AXP-SI21/22 2CH SIO Adapter               |          |
| リソースの設定(R):                                          |          |
| リソースの種類 設定                                           | ▲        |
| IRQ 09                                               |          |
| //O ホ <sup>*</sup> ート アト <sup>*</sup> レス 02F8 − 02FF |          |
|                                                      | <b>•</b> |
| 設定の登録名(日): 基本設定 0003                                 | 7        |
| 設定の変更②…                                              |          |
|                                                      |          |
| 競合するデバイス:                                            |          |
| 競合なし                                                 | <u> </u> |
|                                                      |          |
|                                                      |          |
|                                                      |          |
|                                                      |          |
| OK                                                   | キャノセル    |

# 2-3. Windows2000/XP で使用する場合

## 2-3-1. カードの登録

以下は初めて本カードをご使用いただくとき、もしくは登録の削除をした場合の設定です。 この設定は、1度行うと、次回から登録の削除を行わない限り有効です。

ここでは AXP-SI21 を Windows2000 で使用する場合を示します。WindowsXP で使用する場合、 AXP-SI22 を使用する場合は、画面の指示に従って適宜読み替えてください。 Windows2000 が起動したら「Administrator」でログオンし、PC カードスロットに AXP-SI21 を挿 入してください。

挿入後、以下の画面が表示されますので、「次へ(N)>」をクリックしてください。

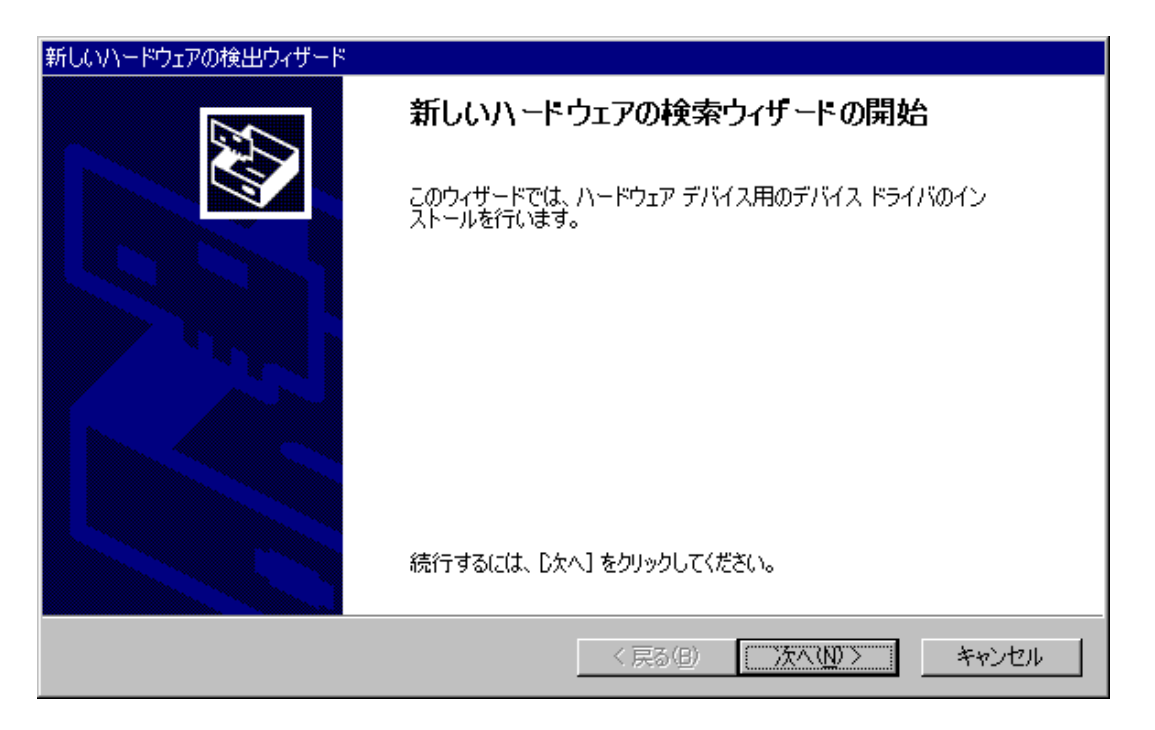

「デバイスに最適なドライバを検索する(推奨)(S)」を選択して、「次へ(N)>」をクリックしてください。

| 新しいハードウェアの検出ウィザード                                                                                                    |
|----------------------------------------------------------------------------------------------------|
| <b>ハードウェア デバイス ドライバのインストール</b><br>デバイス ドライバは、ハードウェア デバイスがオペレーティング システムで正しく動作するように設定する<br>ソフトウェア プログラムです。             |
| 次のデバイスをインストールします:                                                                                                    |
| ADTEK_SYSTEM_SCIENCE AXP-SI21                                                                                        |
| デバイスのドライバはハードウェア デバイスを実行するソフトウェア プログラムです。新しいデバイスにはドラ<br>イバが必要です。ドライバ ファイルの場所を指定してインストールを完了するには D太へ] をクリックしてくだ<br>さい。 |
| 検索方法を選択してください。<br>・ デバイスに最適なドライバを検索する (推奨)(S)                                                                        |
| ○ このデバイスの既知のドライバを表示して、その一覧から選択する(型)                                                                                  |
| < 戻る(B) 「次へ(N) > 「 キャンパフル」                                                                                           |
|                                                                                                    |

サポートディスクをフロッピーディスクドライブに差し込んでください。 「フロッピー ディスク ドライブ(D)」を選択して、「次へ(N)>」をクリックしてください。

| 新しいハードウェアの検出ウィザード                                                                                                |
|----------------------------------------------------------------------------------------------------|
| <b>ドライバ ファイルの特定</b><br>ドライバ ファイルをどこで検索しますか?                                                                      |
| 次のハードウェア デバイスのドライバ ファイルの検索:                                                                                      |
| ADTEK_SYSTEM_SCIENCE AXP-SI21                                                                                    |
| ー<br>このコンピュータ上のドライバ データベースおよび指定の検索場所から適切なドライバを検索します。                                                             |
| 検索を開始するには、 D太へ] をクリックしてください。 フロッピー ディスクまたは CD-ROM ドライブで検索して<br>いる場合は、 フロッピー ディスクまたは CD を挿入してから D太へ] をクリックしてください。 |
| 検索場所のオブション:<br>▼ フロッピー ディスク ドライブ( <u>D</u> )<br>■ CD-ROM ドライブ(C)                                                 |
| □ 場所を指定(S)                                                                                                    |
| ☐ Microsoft Windows Update( <u>M</u> )                                                                           |
| < 戻る(B) 次へ(N) > キャンセル                                                                                            |

「次へ(N)>」をクリックしてください。

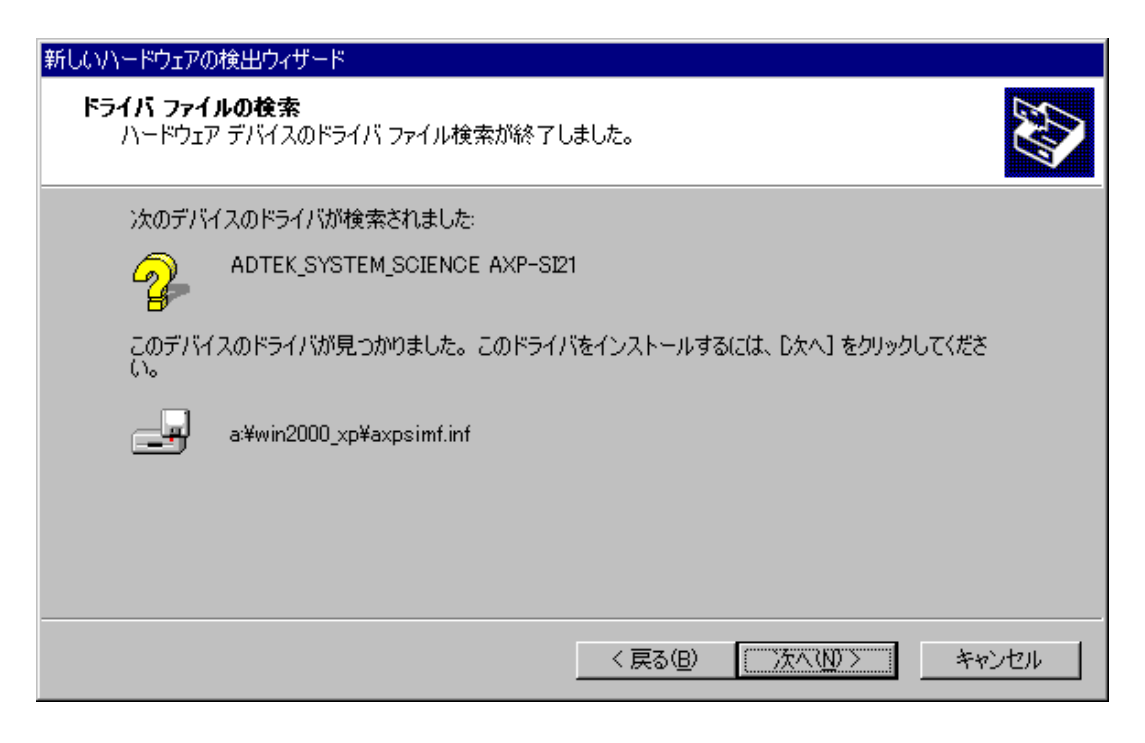

インストールが終了したことを確認しましたら、「完了」をクリックしてください

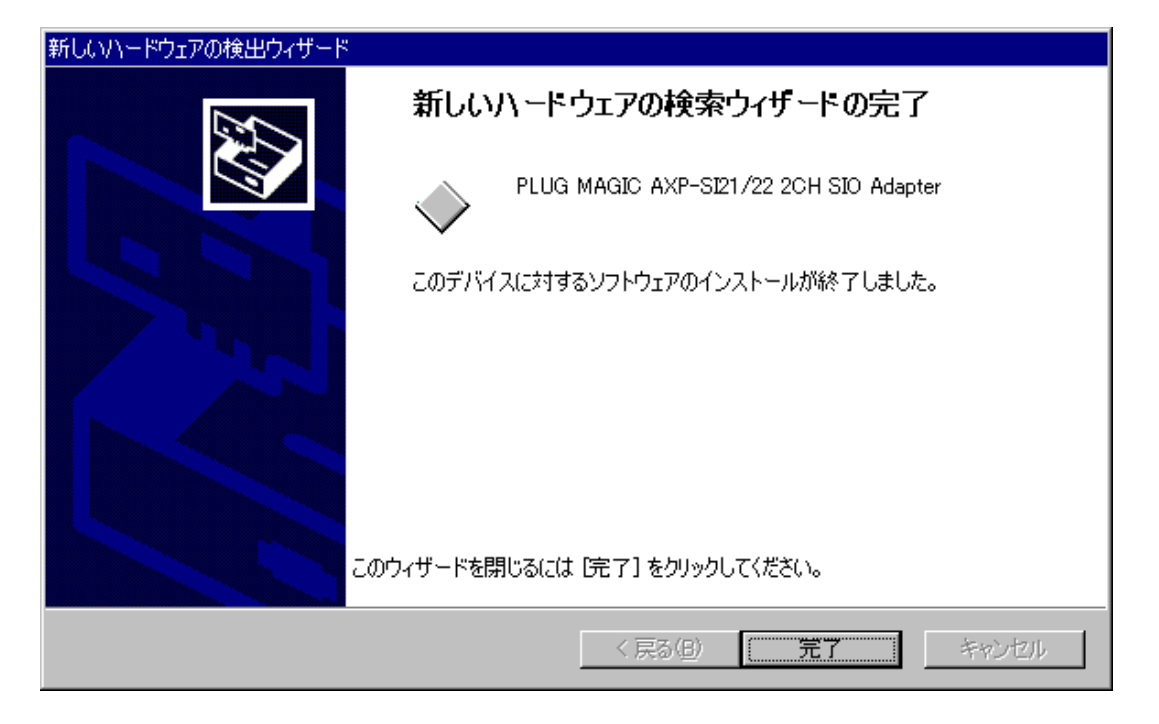

これでインストール作業は終了です。

数秒後に通常 PC カードが挿入されたことを示す認識音(BEEP 音)が出ると終了です。 この後、登録の確認を必ず行ってください。

上手くインストールできなかった等、トラブルシューティングはサポートディスクのヘルプおよび readme.txt を参照してください。

### 2-3-2. 登録の確認

カードの登録の確認を行います。

コントロールパネルを開き、「システム」をダブルクリックします。

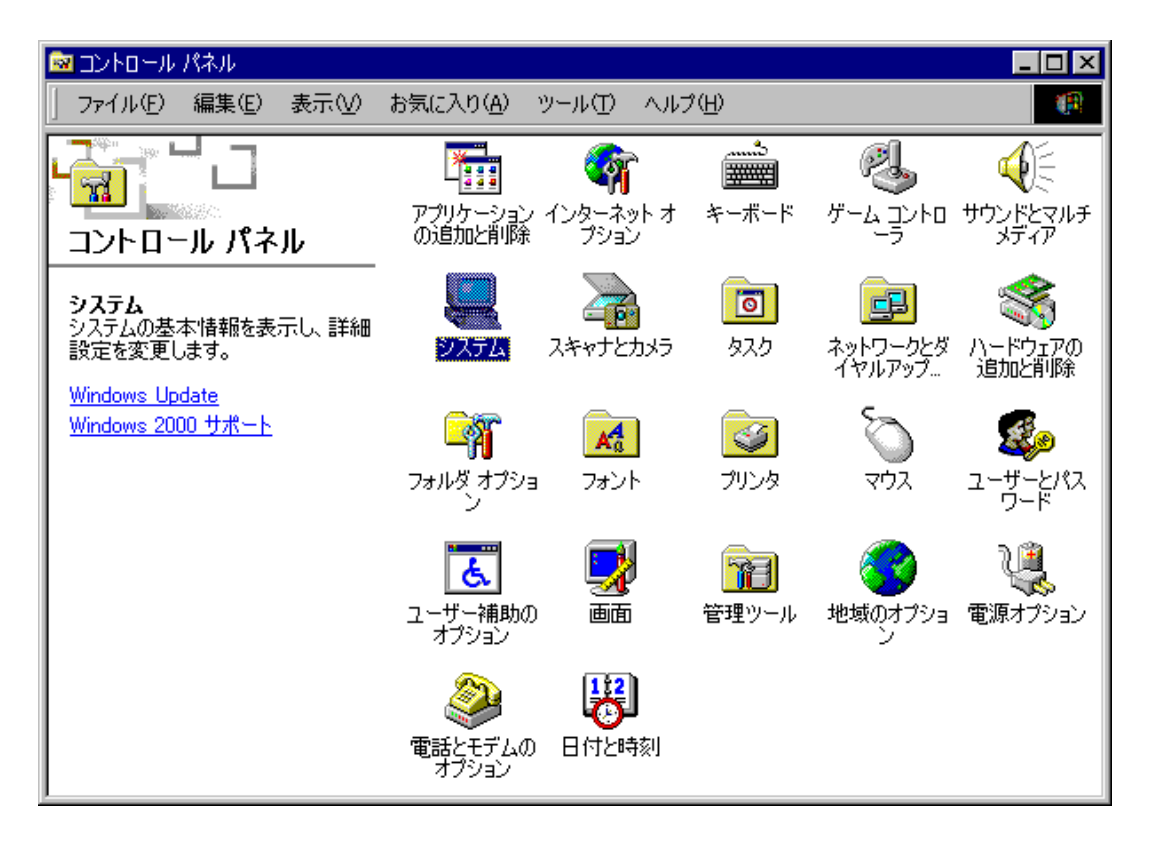

「ハードウェア」のタグをクリックして、「デバイス マネージャ(D)」をクリックしてください。

| ୬ステムのプロパティ <b>?</b> ×                                                                      |
|--------------------------------------------------------------------------------------------|
| 全般   ネットワーク ID   ハードウェア ] ユーザー プロファイル   詳細                                                 |
| - ハードウェア ウィザード<br>ハードウェア ウィザードを使って、ハードウェアのインストール、アンインストー<br>ル、削除、修復、取り外し、および設定ができます。       |
| ハードウェア ウィザード( <u>H</u> )                                                                   |
| ーデバイス マネージャー                                                                               |
| デバイス マネージャは、コンピュータにインストールされているすべてのハード<br>ウェア デバイスを表示します。デバイス マネージャを使って、各デバイスのプロパティを変更できます。 |
| ドライバの署名(S) デバイス マネージャ(D)                                                                   |
| - ハードウェア プロファイル                                                                            |
| ハードウェア プロファイルを使うと、別のハードウェアの構成を設定し、格納 することができます。                                            |
| ハードウェア プロファイル( <u>P</u> )                                                                  |
|                                                                                            |
| OK キャンセル 道用(A)                                                                             |

「多機能アダプタ」をクリックして、「PLUG MAGIC AXP-SI21/22 2CH SIO Adapter」をダブル クリックしてください。

| 🚇 जॅर्गते २ २२-७७ 📃 🗖 🗙                                                                                                    |
|----------------------------------------------------------------------------------------------------|
| 」操作(A) 表示(V) ↓ ← →   🔤 🖬 😭 😫 🛃 🛃 🔀                                                                                                    |
| <ul> <li>□・● コンピュータ</li> <li>□ DE ATA/ATAPI コントローラ</li> <li>■ POMCIA アダプタ</li> <li>■ ● POMCIA アダプタ</li> <li>■ ● マーボード</li> <li>■ ● コンピュータ</li> <li>■ ● サウンド、ビデオ、およびゲーム コントローラ</li> <li>■ ● ジステム デバイス</li> <li>■ ● ディスクレイ アダプタ</li> <li>■ ● ディスプレイ アダプタ</li> <li>■ ● ディスプレイ アダプタ</li> <li>■ ● ディスクレーラ</li> <li>■ ● フロッピー ディスク コントローラ</li> <li>■ ● フロッピー ディスク ドライブ</li> <li>■ ● フロッピー ディスク ドライブ</li> <li>■ ● オスク ドライブ</li> <li>■ ● オスク ドライブ</li> <li>■ ● オスク ドライブ</li> <li>■ ● オスク ドライブ</li> <li>■ ● オスク ドライブ</li> <li>■ ● オスク ドライブ</li> <li>■ ● オスク ドライブ</li> <li>■ ● モニタ</li> <li>■ ● モニタ</li> <li>■ ● モニタ</li> <li>■ ● ● モニタ</li> <li>■ ● ● TUG MAGIO AXP-SI21/22 20H SIO Adapter</li> </ul> |
|                                                                                                    |

プロパティが表示されましたら、「リソース」のタグをクリックしてください。

| PLUG MAGI         | C AXP-SI21/22 2CH            | SIO Adapterのプロパティ                    | ? × |
|-------------------|------------------------------|--------------------------------------|-----|
| 全般                | ライバ [リソース]                   |                                      |     |
| $\diamond$        | PLUG MAGIC AXP               | P-SI21/22 2CH SIO Adapter            |     |
|                   | デバイスの種類:                     | 多機能アダプタ                              |     |
|                   | 製造元:                         | ADTEK                                |     |
|                   | 場所:                          | PCCard 지미까지 0                        |     |
| <sub>ロ</sub> デバイス | スの状態                         |                                      |     |
| このデ               | バイスは正常に動作し                   | ನಗಿತ್ರಕ್ಕೆ 🔼                         |     |
| このデ<br>シュー        | *バイスに問題がある場<br>-ティングを開始してくださ | 合は、 [トラブルシューティング] をクリックしてトラブル<br>さい。 |     |
|                   |                              | トラブルシューティング①                         |     |
| デバイスの             | の使用状況( <u>D</u> ):           |                                      | _   |
| このデバ              | イスを使う(有効)                    |                                      |     |
|                   |                              |                                      |     |
|                   |                              | OKギャンセル                              | ,   |

画面が表示されましたら、"競合するデバイス"を確認してください。 図のように"競合なし"であれば、正常に設定が完了しています。

| PLUG MAGIC AXP-SI21/22 2CH SIO Adapterのプロパティ | ? ×      |
|----------------------------------------------|----------|
| 全般 ドライバ リソース                                 |          |
| PLUG MAGIC AXP-SI21/22 2CH SIO Adapter       |          |
| リソースの設定( <u>R</u> ):                         |          |
| リソースの種類 設定                                   |          |
| IRQ 09                                       |          |
| ↓ 1/O 範囲 03E8 - 03EF                         |          |
| ↓ VO 範囲 0B10 - 0B17                          |          |
| 設定の登録名(B): 現在の構成                             | <u></u>  |
| ▼ 自動設定(U)                                    | 設定の変更(C) |
| 競合するデバイス:                                    |          |
| 競合なし                                         | ×        |
| OK                                           | キャンセル    |

# 3. 外部機器との接続

## 3-1. AXP-SI21(RS-232C)の場合\_

付属の接続ケーブルは、DOS/Vマシンの背面にあるシリアルコネクタと同等のコネクタとなっています。マシン本体のシリアルコネクタに接続できるシリアルケーブルはそのまま使用できます。また、DOS/Vマシン用のシリアルケーブルは、パソコンショップなどで販売されています。

コネクタ信号表 (AXP-SI21/SI22)

| ピン番号 | 信号名 | 属性  | 機能説明                         |  |  |  |  |
|------|-----|-----|------------------------------|--|--|--|--|
| 1    | DCD | IN  | Data Carrier Detect 受信キャリア検出 |  |  |  |  |
| 2    | RXD | IN  | Receive Data シリアル受信データ       |  |  |  |  |
| 3    | TXD | OUT | Transmit Data シリアル送信データ      |  |  |  |  |
| 4    | DTR | OUT | Data Terminal Ready 端末レディ    |  |  |  |  |
| 5    | GND |     | Signal Ground 信号グラウンド(SG)    |  |  |  |  |
| 6    | DSR | IN  | Data Set Readyデータセットレディ      |  |  |  |  |
| 7    | RTS | OUT | Request to Send 送信要求信号       |  |  |  |  |
| 8    | CTS | IN  | Clear to Send 送信許可信号         |  |  |  |  |
| 9    | RI  | IN  | Ring Indicator 着呼表示          |  |  |  |  |

付属ケーブルのコネクタピン番号配置図

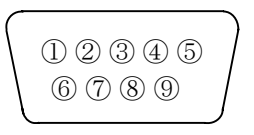

図はコネクタ側から見ています。

ケーブルの接続例

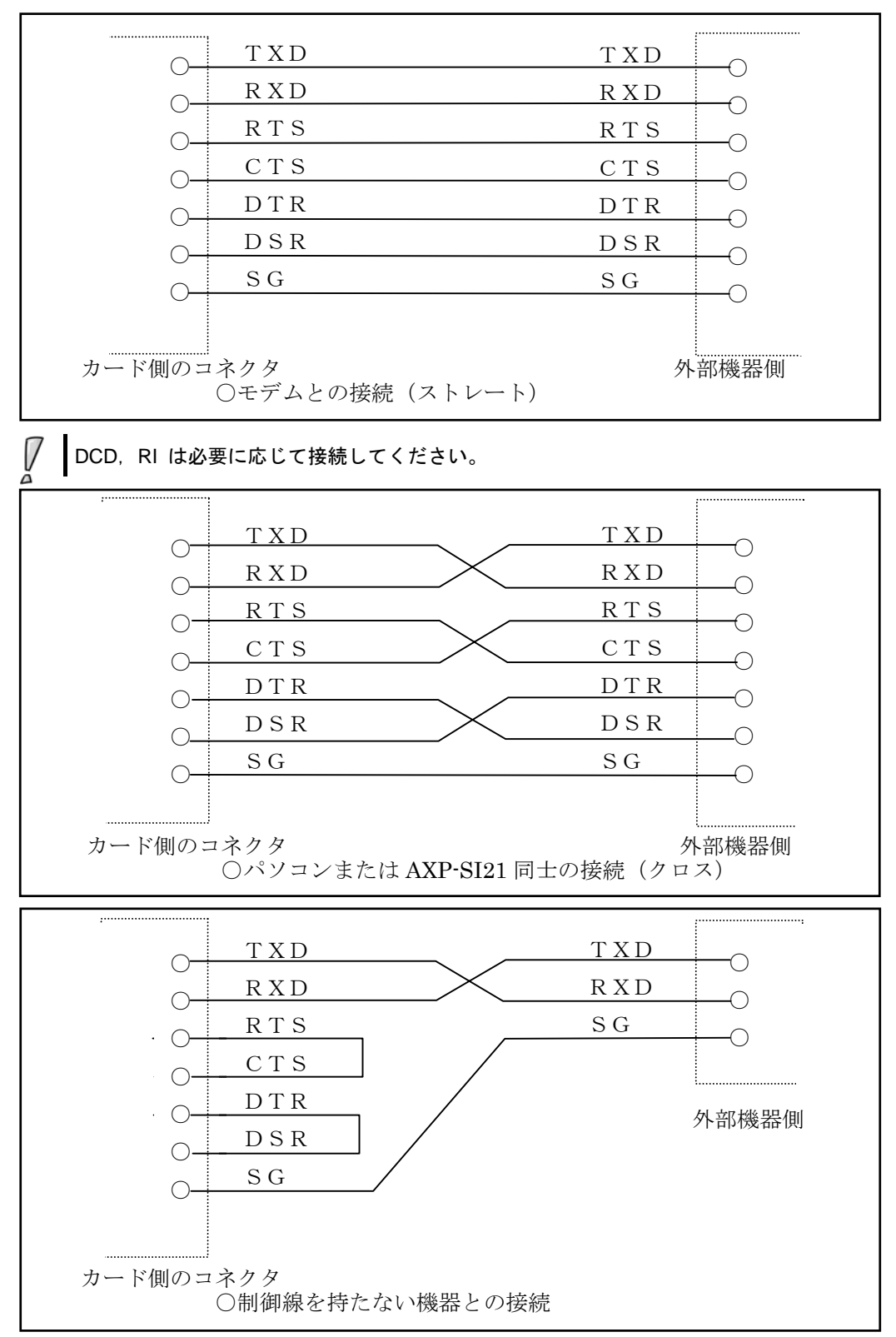

# 3-2. AXP-SI22(TTL)の場合\_\_\_\_\_

AXP-SI22 の場合、接続する相手機器側は TTL レベルとなっていることが必要です。ケーブルの接 続方法は AXP-SI21 と同じです。「3. 外部機器との接続 3-1. AXP-SI21(RS-232C)の場合」を参照 してください。

RS-232Cレベルの機器と接続すると、破損の原因となりますので、必ず、TTLレベルの機器と接続してく ださい

# 4. 等価回路

以下にシリアル通信部の等価回路を示します。

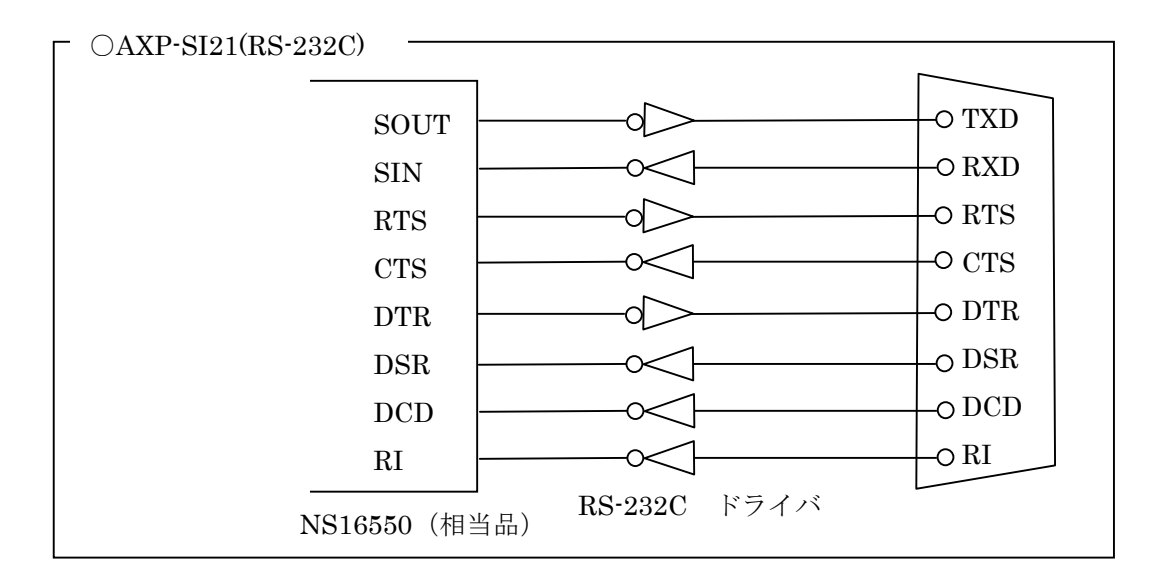

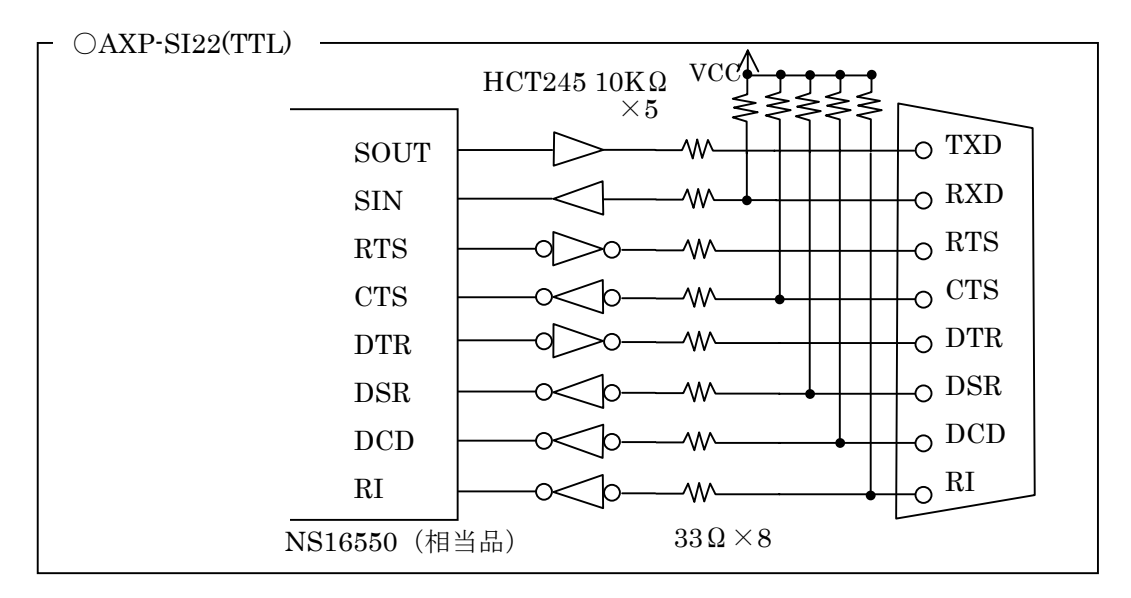

# 5. アプリケーションソフトの作成

AXP-SI21/SI22 は COM ポートとしてアサインされますので、幅広いアプリケーションソフトがその まま使用できます。

また、新規でアプリケーションソフトを作成する場合でも、通信 LSI を直接アクセスする必要なく、 COM ポートへの入出力を行うことによりシリアル通信が実現できます。

### 5-1. サポートソフトの内容 \_\_\_\_\_

AXP-SI21/SI22はMS-DOS用のデバイスドライバ、Window95/98/Me用のデバイスドライバ、Windows2000/XP用のデバイスドライバ等が付属しています。

これらのファイルは、サポートソフトに収めてあります。デバイスドライバ以外のファイルは、作 業環境に合わせてコピーしてご使用ください。

また、サポートソフトには、デバイスドライバのアクセス方法や、実際に動作するサンプルプログ ラムのソースコードも含まれています。

アプリケーションプログラム作成の際に、参考にしてください。

#### ≪MS-DOS/Windows95/98/Me用サポートソフト≫

37

| Ŧ                                                                                                 |                                                                                                    |
|---------------------------------------------------------------------------------------------------|----------------------------------------------------------------------------------------------------|
| <ul> <li>− Win9x</li> <li>− axpsimf.inf</li> <li>− axpsiprt.inf</li> <li>− axpsi2x.vxd</li> </ul> | Windows95/98/Me用ドライバ<br>マルチファンクションドライバ用インストールファイル<br>シリアルポートドライバ用インストールファイル<br>ドライバ(自動的に%WinDir%¥Systemにコピーされます) |
| - Dos                                                                                             | MS-DOS用ドライバ<br>デバイスドライバ                                                                                          |
| - axpsidos.txt                                                                                    | DOSドライバについての説明                                                                                                   |
| - axpsi2x.h<br>- sample.c                                                                         | ベッターファイル<br>サンプルプログラム                                                                                            |
| ├── sample.exe                                                                                    | sampleの実行ファイル                                                                                                    |
| - Sample                                                                                          | Windows95/98/Me用サンプルソース                                                                                          |
| - Vc                                                                                              | VCサンプルソース                                                                                                    |
| ⊢ axpsi2xs.c                                                                                      | サンプルプログラム                                                                                                    |
|                                                                                                   | VBサンプルソース                                                                                                    |
| ⊢ axpsi2xs.frm                                                                                    | n サンプルプログラム                                                                                                    |
| - Delphi                                                                                          | Delphiサンプルソース                                                                                                    |
| ⊢ axpsi2xs.pas                                                                                    | サンプルプログラム                                                                                                    |
| — axpsi2x.hlp/cnt                                                                                 | ヘルプファイル                                                                                                    |
| - axpsi2x.exe                                                                                     | 動作チェックプログラム                                                                                                    |
| - readme.txt                                                                                      | $\mathbf{U} - \mathbf{k} \mathbf{S} - \mathbf{k}$                                                                |
| 1                                                                                                 | · · ·                                                                                                    |

≪Windows2000/XP用サポートソフト≫

| ¥                    |                           |
|----------------------|---------------------------|
| — Win2000_XP         | Windows2000/XP用ドライバ       |
| $\vdash$ axpsimf.inf | マルチファンクションドライバ用インストールファイル |
| - axpsiprt.inf       | シリアルポートドライバ用インストールファイル    |
| — Sample             | Windows2000/XP用サンプルソース    |
| - Vc                 | VCサンプルソース                 |
| ⊢ axpsi2xs.c         | サンプルプログラム                 |
| — Vb                 | VBサンプルソース                 |
| axpsi2xs.frm         | サンプルプログラム                 |
| — Delphi             | Delphiサンプルソース             |
| ⊢ axpsi2xs.pas       | サンプルプログラム                 |
| — axpsi2x.hlp/cnt    | ヘルプファイル                   |
| — axpsi2x.exe        | 動作チェックプログラム               |
| - readme.txt         | リードミー                     |

## 5-2. I/O ウィンドウについて \_\_\_\_

AXP-SI21/SI22は2つのI/Oウィンドウを使用します。

- ・ウィンドウ1(1バイト) CH1のシリアルポートが割り当てられます。
- ・ウィンドウ2(1バイト) CH2のシリアルポートが割り当てられます。

AXP-SI21/SI22がサポート可能なI/Oウィンドウは下記の表のように、各エントリ(13種類設定可能) のウィンドウの組み合わせで設定されます。

例えば、エントリ7の場合、ウィンドウ1は2F8h~2FFhにウィンドウ2はB10h~B17hに設定されます。

もし、AXP-SI21/SI22と競合しているデバイスがある場合は、下記の表からウィンドウ1、ウィンドウ2の両方が使用されていないエントリを探して、手動にてリソースを設定してください。

| エントリ     | ウィント゛ウ1 (CH1)                      | ウィント゛ウ <b>2(CH2)</b>           |
|----------|------------------------------------|--------------------------------|
| 0        | $3F8h{\sim}3FFh$                   | $2F8h{\sim}2FFh$               |
| 1        | $3F8h{\sim}3FFh$                   | $3\text{E8h}{\sim}3\text{EFh}$ |
| 2        | $3F8h{\sim}3FFh$                   | $2\text{E8h}{\sim}2\text{EFh}$ |
| 3        | $2F8h{\sim}2FFh$                   | $3\text{E8h}{\sim}3\text{EFh}$ |
| 4        | $2F8h{\sim}2FFh$                   | $2\text{E8h}{\sim}2\text{EFh}$ |
| <b>5</b> | $3\text{E8h}{\sim}3\text{EFh}$     | $2\text{E8h}{\sim}2\text{EFh}$ |
| 6        | $3F8h{\sim}3FFh$                   | B10h~B17h                      |
| 7        | $2\mathrm{F8h}{\sim}2\mathrm{FFh}$ | B10h~B17h                      |
| 8        | $3\text{E8h}{\sim}3\text{EFh}$     | B10h~B17h                      |
| 9        | $2\text{E8h}{\sim}2\text{EFh}$     | B10h~B17h                      |
| 10       | $B10h \sim B17h$                   | $710h{\sim}717h$               |
| 11       | $B10h \sim B17h$                   | $300h{\sim}307h$               |
| 12       | 710h~717h                          | $300 h \sim 307 h$             |

### 5-3. シリアル通信 LSI について

○本製品で使用しているシリアル通信LSIは、AXP-SI21/SI22共にNS製PC16550(または同等品) です。DOS上で直接シリアル通信LSIを操作する場合は、NS社のデータシートを参照してください。なお、付録にPC16550のレジスタ表を載せています。

○PC16550はIBM PC/AT(及び互換機)で採用されてきた8250Bと上位互換があります。

○ボーレート用クロックについて

ボーレート決定のための基準クロックは1.8432MHzです。

○割り込みについて

割り込みを使用可能にする場合、PC16550のモデムコントロールレジスタの中のOUT2を制御しま す。"1"で割り込みが使用可能になります。OUT1は未接続です。

NEC製マシンの場合、I/O入出力命令は必ずバイト(8ビット)命令を使用してください。 ワード(16ビット)命令は使用しないでください。

## 5-4. チャンネルの割り当て \_\_\_\_\_

本カードをスロットに差し込むと、使用されていないCOMにAXP-SI21/SI22のCH1,CH2を自動的に 割り当てます。

I/Oアドレスの設定

I/OアドレスはCOM1~COM4、OTHER1~OTHER3の中から選択し、連続する8アドレス分のI/O アドレスを使用します。

OTHER1~OTHER3はDOS/Vマシンの一般的な空きアドレスです。

| 機能     | I/Oアドレス                            |
|--------|------------------------------------|
| COM1   | $3F8h{\sim}3FFh$                   |
| COM2   | $2\mathrm{F8h}{\sim}2\mathrm{FFh}$ |
| COM3   | $3\text{E8h}{\sim}3\text{EFh}$     |
| COM4   | $2\text{E8h}{\sim}2\text{EFh}$     |
| OTHER1 | B10h~B17h                          |
| OTHER2 | 710h~717h                          |
| OTHER3 | 300h~307h                          |

I/Oアドレス対応表

カード上のCH1,CH2の位置は下図の位置になります。

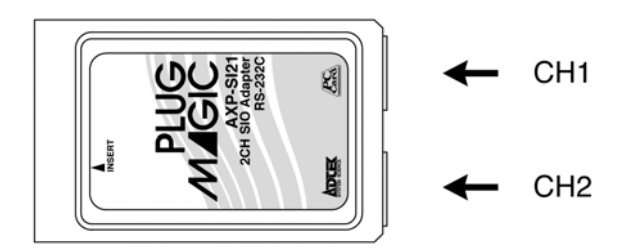

# 6. 製品仕様

| カード規格      | : PCMCIA準拠                            |
|------------|---------------------------------------|
| カードサイズ     | : PCカードType II サイズ準拠                  |
| チャンネル数     | :2チャンネル                               |
| 通信方式       | : 非同期                                 |
| ボーレート(Bps) | : 110/150/300/600/1200/2400/4800/9600 |
|            | : 19200/38400/57600/115200(注意)        |
| 使用シリアルLSI  | : ナショナルセミコンダクタ社製PC16550または同等品         |
| 占有I/Oアドレス  | :8アドレス×2                              |
| 割り込み       | : サポート                                |
| コネクタ形状     | : <b>D-SUB</b> 9ピン(オス型)               |
| 使用温度範囲     | $:+5^{\circ}C \sim +35^{\circ}C$      |
| 外形寸法       | : 幅54(mm)×奥行85.6(mm)×厚さ5(mm)          |

### AXP-SI21(RS-232C)

| 信号レベル  | : RS-232C規格準拠     |
|--------|-------------------|
| 信号形態   | : DOS/VのCOMポートと互換 |
| 最大伝送距離 | : 15m             |
| 消費電流   | : 60mA(Typ)       |

### AXP-SI22(TTL)

| 信号レベル  | : TTLレベル入力/CMOS出力 |
|--------|-------------------|
| ドライブ能力 | : 4mA(MAX)        |
| 信号形態   | : DOS/VのCOMポートと互換 |
| 最大伝送距離 | : 3m              |
| 消費電流   | : 40mA(Typ)       |

(注意)実用的なボーレートはマシンの処理能力に依存します。

# 付録 A PC16550 のレジスタ

#### ∎ 概要

PC16550はPC/AT系のマシンで採用されてきた8250BのソフトウェアコンパチブルのLSIで、 送信/受信にそれぞれ16バイトのFIFOを持っています。 PC16550の特有の機能を示す箇所は斜体文字で記しています。

#### ■ 内部レジスタ

| アト・レス | レジスタ名           | 略記  |       |       | •    |      |       |      |       | •     | 注記     | 属性    |
|-------|-----------------|-----|-------|-------|------|------|-------|------|-------|-------|--------|-------|
|       |                 |     | DB7   | DB6   | DB5  | DB4  | DB3   | DB2  | DB1   | DBO   |        |       |
| 0     | 受信データバッファ       | RBR | D7    | D6    | D5   | D4   | D3    | D2   | D1    | DO    | DLAB=0 | Read  |
| 0     | 送信データバッファ       | THR | D7    | D6    | D5   | D4   | D3    | D2   | D1    | DO    | DLAB=0 | Write |
| 0     | 分周値ラッチ(下位)      | DLL | D7    | D6    | D5   | D4   | D3    | D2   | D1    | DO    | DLAB=1 |       |
| 1     | 分周値ラッチ(上位)      | DLM | D15   | D14   | D13  | D12  | D11   | D10  | D9    | D8    | DLAB=1 |       |
| 1     | 割り込み許可レジスタ      | IER | 0     | 0     | 0    | 0    | EDSSI | ELSI | ETBEI | ERBFI | DLAB=0 |       |
| 2     | 割り込み識別レジスタ      | IIR | FIFOE | FIFOE | 0    | 0    | IID2  | IID1 | IIDO  | IP    |        | Read  |
| 2     | FIF0コントロール      | FCR | RTM   | RTL   | 0    | 0    | DMS   | XFR  | RFR   | FE    |        | Write |
| 3     | ラインコントロールレシ゛スタ  | LCR | DLAB  | SBRK  | STCP | EPS  | PEN   | STB  | WLS1  | WLSO  |        |       |
| 4     | モデ、ムコントロールレシ、スタ | MCR | 0     | 0     | 0    | LOOP | OUT2  | OUT1 | RTS   | DTR   |        |       |
| 5     | ラインステータスレシ゛スタ   | LSR | ERF   | TEMT  | THRE | BI   | FE    | PE   | OE    | DR    |        |       |
| 6     | モテ゛ムステータスレシ゛スタ  | MSR | DCD   | RI    | DSR  | CTS  | DDCD  | TERI | DDSR  | DCTS  |        |       |
| 7     | スクラッチハ゜ット゛レシ゛スタ | SCR | D7    | D6    | D5   | D4   | D3    | D2   | D1    | DO    |        |       |

属性 Read:リート オンリー/Write:ライトオンリー

★ アドレスはオフセットのみ記しています。各ポートの先頭アドレスに表中のアドレスを 加算してください

- 各レジスタ詳細
- 受信データバッファ(RBR:アト<sup>\*</sup>レス=0)
  - ※リードオンリー, DLAB=0

受信データはこのレジスタから読み出します。

- 送信データバッファ(THR:アトジレス=0)
  - ※ライトオンリー, DLAB=0

送信データはこのレジスタに書き込みます。

#### **分周値ラッチ**(DLL:アドレス=0 DLM:アドレス=1)

#### ₩DLAB=1

ボーレート決定用の分周値を書き込みます。

| ボー | レー | トの | 決定 |
|----|----|----|----|
|----|----|----|----|

| ホ゛ーレート | 設定値(バイナリ) | DLM值 | DLL值 | 設定誤差(%) |
|--------|-----------|------|------|---------|
| 50     | 2304      | 09H  | 00H  | —       |
| 75     | 1536      | 06H  | 00H  | —       |
| 110    | 1047      | 04H  | 17H  | 0.026   |
| 134.5  | 857       | 03H  | 59H  | 0.058   |
| 150    | 768       | 01H  | 00H  | —       |
| 300    | 384       | 00H  | 80H  | —       |
| 600    | 192       | 00H  | СОН  | —       |
| 1200   | 96        | 00H  | 60H  | —       |
| 1800   | 64        | 00H  | 40H  | —       |
| 2000   | 58        | 00H  | 3AH  | 0.68    |
| 2400   | 48        | 00H  | 30H  | —       |
| 3600   | 32        | 00H  | 20H  | —       |
| 4800   | 24        | 00H  | 18H  | —       |
| 7200   | 16        | 00H  | 10H  | —       |
| 9600   | 12        | 00H  | OCH  | —       |
| 19200  | 6         | 00H  | 06H  | —       |
| 38700  | 3         | 00H  | 03H  | —       |
| 57600  | 2         | 00H  | 02H  | —       |
| 115200 | 1         | 00H  | 01H  | —       |

#### 割り込み許可レジスタ(IER:アドレス=1)

|      | ×1  | )LAB= | :0  |     |       |      |                        |                                                      |                                                                                                    |
|------|-----|-------|-----|-----|-------|------|------------------------|------------------------------------------------------|----------------------------------------------------------------------------------------------------|
| ADDR | DB7 | DB6   | DB5 | DB4 | DB3   | DB2  | DB1                    | DBO                                                  |                                                                                                    |
| 1    | 0   | 0     | 0   | 0   | EDSSI | ELSI | ETBEI                  | ERBFI                                                |                                                                                                    |
|      |     |       |     | 0   |       |      | En.<br>1:<br>En.<br>1: | Enal I<br>Enal<br>able Tr<br>送信デー<br>able Re<br>受信ライ | able Received Available Interrupt<br>受信データレディ割り込み許可<br>ansmitter Holding Register Empty Interrupt<br>ータバッファ空割り込み許可<br>ceiver Line Status Interrupt<br>インステータス割り込み許可 |
|      |     |       |     |     |       |      | 1:                     | モデムス                                                 | マテータス 割り込み許可                                                                                                    |

### 割り込み識別レジスタ(IIR:アトッレス=2)

|      | ₩IJ-  | ト゛オン          | リー  | -   |             |                |      |   |                               |               |              |           |          |           |                         |  |                             |  |  |
|------|-------|---------------|-----|-----|-------------|----------------|------|---|-------------------------------|---------------|--------------|-----------|----------|-----------|-------------------------|--|-----------------------------|--|--|
| ADDR | DB7   | DB6           |     | DB5 | D           | B4             | DB3  |   | DB2                           | DB1           | DE           | 30        |          |           |                         |  |                             |  |  |
| 2    | FIFOE | FIF           | FOE | 0   | 0           |                | IID2 | 2 | IID1                          | IIDO          | IF           | )         |          |           |                         |  |                             |  |  |
|      |       |               |     |     |             |                |      |   |                               |               |              | - Inte    | rrupt P  | endi      | ing                     |  |                             |  |  |
|      |       |               |     |     |             |                |      |   |                               |               |              | - Inte    | rrupt I  | D Bi      | it0                     |  |                             |  |  |
|      |       |               |     |     |             |                |      |   |                               |               |              | - Inte    | rrupt I  | D Bi      | it1                     |  |                             |  |  |
|      |       |               |     |     |             |                |      |   |                               |               |              | - Inte    | rrupt I  | D Bi      | it2                     |  |                             |  |  |
|      |       |               | DB3 | 3∼0 | 割り          | 込みステ           | ータス  | 優 | 先順位                           | 割り込み          | チリセン         | ット        |          | 割         | り込み要因                   |  |                             |  |  |
|      |       |               | 000 | )1  | 割り込み無し      |                |      | - |                               |               |              |           |          |           |                         |  |                             |  |  |
|      |       |               | 011 | .0  | 受信ラインステータス  |                |      |   | 高                             | ラインステータスリート゛  |              |           |          | PE,       | FE, 0E, ブレーク検出          |  |                             |  |  |
|      |       |               | 010 | 00  | 受信          | データ有           | · Ŋ  |   | 受信データリード,FIF0をトリ<br>ガレベル以下にする |               |              |           | 70をトリ    | デー<br>ヘ゛ル | ータ受信,FIFOがトリガレ<br>レに達する |  |                             |  |  |
|      |       |               | 110 | )0  | タイムア        | タイムアウト         |      |   | ムアウト                          |               |              |           | 受信データリード |           |                         |  | 受信データがあるのに、受<br>信4回相当の時間が経過 |  |  |
|      |       |               | 001 | .0  | 送信          | レシ゛スタ <u>?</u> |      |   |                               | 送信デー<br>割り込み  | ·タライ <br>み識り | ト<br>別レジヌ | ネタリート    | 送付        | 言データ 書き込み可              |  |                             |  |  |
|      |       |               | 000 | 00  | モデ、ムステータス 但 |                |      |   |                               | モデ゛ムステータスリート゛ |              |           |          |           | /CI/DSR/CTS             |  |                             |  |  |
|      |       |               |     |     |             |                |      |   |                               |               |              |           |          |           |                         |  |                             |  |  |
|      |       | FIF0s Enabled |     |     |             |                |      |   |                               |               | 1            | DB7, 6    | •        | FIF0ステータス |                         |  |                             |  |  |
|      |       |               |     |     |             |                |      |   |                               |               |              |           | 00       |           | FIF0無効                  |  |                             |  |  |

#### FIF0コントロールレジスタ(FCR:アトッレス=2)

|      | *51 | トオンリー |     |     |     |     |          |        |              |                |
|------|-----|-------|-----|-----|-----|-----|----------|--------|--------------|----------------|
| ADDR | DB7 | DB6   | DB5 | DB4 | DB3 | DB2 | DB1      | DBO    |              |                |
| 2    | RTM | RTL   | 0   | 0   | DMS | XFR | RFR      | FE     |              |                |
|      |     |       |     |     |     |     |          |        | ) Enable 1   | :FIF0イネーブル     |
|      |     |       |     |     |     |     |          | RCVK   | R FIFO Reset | t 1:受信FIF0リセット |
|      |     |       |     |     |     |     |          | — XMII | r FIFO Reset | t 1:送信FIF0リセット |
|      |     |       |     |     |     |     |          | DMA    | MODE Selec   | <i>t</i> 0:0固定 |
|      |     |       |     |     |     | — R | CVR Trig | gger   | DB7, 6       | 受信FIFOトリガ      |
|      |     |       |     |     |     |     |          |        | 00           | 1              |
|      |     |       |     |     |     |     |          |        | 01           | 4              |
|      |     |       |     |     |     |     |          |        | 10           | 8              |

11

11

14

FIF0有効

#### **ラインコントロールレジスタ**(LCR:ア)\*レス=3)

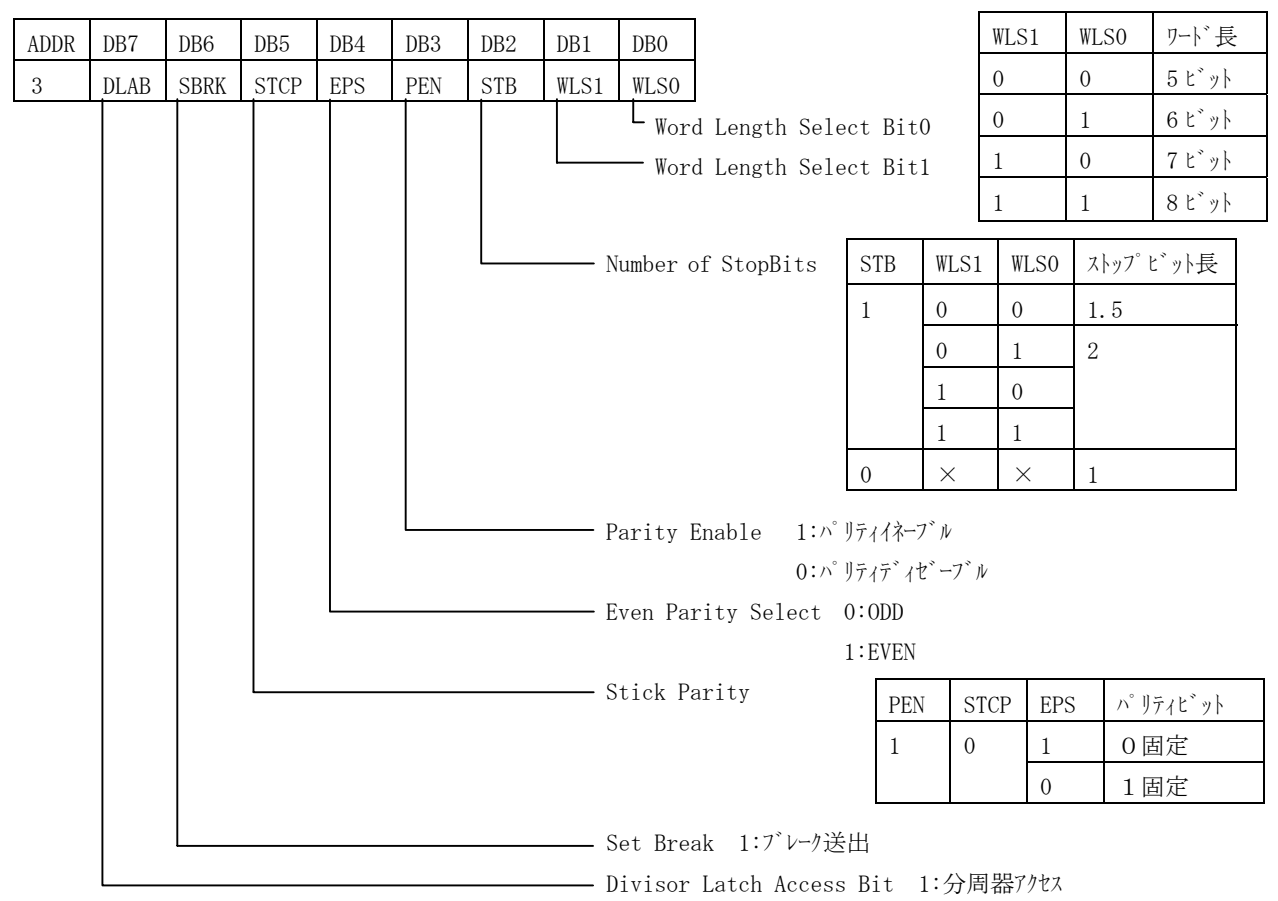

#### モデムコントロールレジスタ (MCR:ア)\* レス=4)

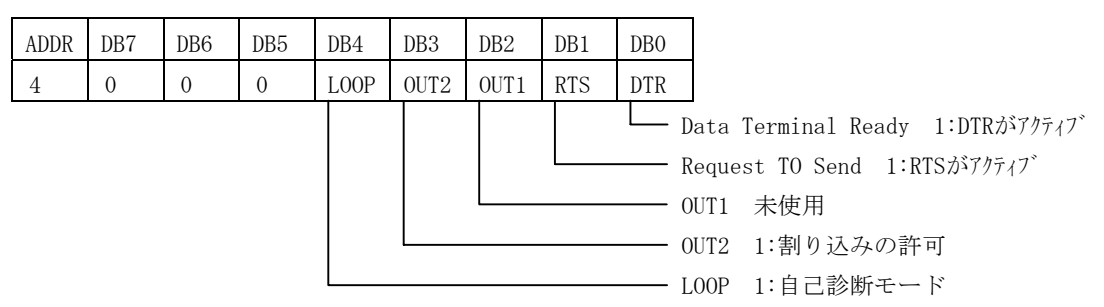

### **ラインステータスレジスタ**(LSR:アト<sup>\*</sup>レス=5)

| ADDR | DB7 | DB6  | DB5  | DB4 | DB3 | DB2 | DB1 | DBO | ]                                       |
|------|-----|------|------|-----|-----|-----|-----|-----|-----------------------------------------|
| 5    | ERF | TEMT | THRE | BI  | FE  | PE  | OE  | DR  |                                         |
|      |     |      |      |     |     |     |     |     | -<br>Data Ready 1:受信データあり 受信データのリード     |
|      |     |      |      |     |     |     |     |     | によりリセット                                 |
|      |     |      |      |     |     |     |     |     | 0verrun Error 1:オーハ゛ーランエラー ラインステータスの    |
|      |     |      |      |     |     |     |     |     | Parity Error 1:パリティエラー - リードでリセット       |
|      |     |      |      |     |     |     |     |     | Framing Error 1:フレーミング エラー —            |
|      |     |      |      |     |     |     |     |     | Break Interrupt 1:ブレーク受信 📕              |
|      |     |      |      |     |     |     |     |     | Transmitter Holding Register 1:送受信レジスタ空 |
|      |     |      |      |     |     |     |     |     | Transmitter Empty 1:送受信シフトレジスタ 空        |
|      |     |      |      |     |     |     |     |     | Error in RCVR FIFO 1:受信FIFO内でのエラー       |

モデムステータスレジスタ (MSR:アドレス=6)

| ADDR | DB7 | DB6 | DB5 | DB4 | DB3  | DB2  | DB1  | DBO                                    |
|------|-----|-----|-----|-----|------|------|------|----------------------------------------|
| 6    | DCD | RI  | DSR | CTS | DDCD | TERI | DDSR | DCTS                                   |
|      |     |     |     |     |      |      |      | L Delta Clear to Send 1:変化あり           |
|      |     |     |     |     |      |      |      | —— Delta Data Set Ready 1:変化あり         |
|      |     |     |     |     |      |      |      | —— Trailing Edge Ring Indicator 1:変化あり |
|      |     |     |     |     |      |      |      | —— Delta Data Carrier Detect 1:変化あり    |
|      |     |     |     |     |      |      |      | Clear to Send :CTSの状態                  |
|      |     |     |     |     |      |      |      | —— Data Set Ready :DSRの状態              |
|      |     |     |     |     |      |      |      | Ring Indicator :RIの状態                  |
|      |     |     |     |     |      |      |      | —— Data Carrier Detect :DCDの状態         |

スクラッチパッドレジスタ (SCR:アト゛レス=7)

汎用のレジスタ

# 付録 B 保守サービスについて(故障修理)

製品のメンテナンスについて

- ハードウェア製品の故障修理やメンテナンスなどについて、弊社一株式会社アドテック システムサイエンスでは、製品を弊社宛にお送りいただいて修理/メンテナンスを行い、 ご返送する、センドバック方式で承っております。
- 保証書に記載の条件のもとで、保証期間中の製品自体に不具合が認められた場合は、その製品を無償で修理いたします。

保証期間終了後の製品について修理が可能な場合、または改造など保証の条件から外れ たご使用による故障の場合は、有償修理となりますのであらかじめご了承ください。

■ 修理やメンテナンスのご依頼にあたっては、保証書を製品に添え、ご購入時と同程度以 上の梱包状態に『精密部品取り扱い注意』と表示のうえお送りください。 また、ご送付されるときは、製品が迷子にならないよう、前もって受付け担当者をご確 認ください。

製品が弊社に到着するまでの事故につきましては、弊社は責任を負いかねますので、ど うか安全な輸送方法をお選びください。

■ 以上の要項は日本国内で使用される製品に適用いたします。 日本の国外で製品を使用される場合の保守サービスや技術サービス等につきましては、 弊社の各営業所にご相談ください。

# 付録 C お問い合わせについて

製品のお問い合わせについて

- ◆ お買い求めいただいた製品に対する次のようなお問い合わせは、お求めの販売店または 株式会社アドテックシステムサイエンスの各営業所にご連絡ください。
  - ・お求めの製品にご不審な点や万一欠品があったとき
  - ・製品の修理
  - ・製品の補充品や関連商品について
  - ・本製品を使用した特注製品についてのご相談
- ◆ 技術サポート ── 技術的な内容のお問い合わせは、「ファックス」「郵送」「E-mail」 のいずれかにて、下記までお問い合わせください。また、お問い合わせの際は、内容を できるだけ詳しく具体的にお書きくださるようお願いいたします。

------技術的な内容のお問い合わせ先------

株式会社 アドテック システム サイエンス テクニカルサポート 〒240-0005 神奈川県横浜市保土ヶ谷区神戸町134 YBPウエストタワー 8F E-mail support@adtek.co.jp Fax 045-331-7770

◆ 下記の弊社ホームページでは各種製品をご紹介しています。また、ソフトウェアの最新 版などをアップロードしておりますので、どうぞご覧ください。

ADTEK SYSTEM SCIENCE Co., Ltd. Home Page http://www.adtek.co.jp/

# 改訂履歴

発行年月日 **1999年07月08日** 初版

- 発行年月日 2002年07月04日 第2版Windows2000/XP対応に関する記述を追加
- 発行年月日
   2005年03月22日第3版
   本社住所を変更
   改訂履歴を追加